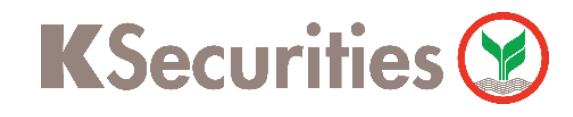

### การสมัครบริการหักบัญชีอัตโนมัติ ATS

# ผ่าน แอปพลิเคชัน Bangkok Bank Mobile Banking

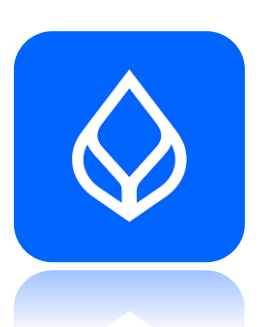

1

เข้าสู่แอปพลิเคชัน Bangkok Bank Mobile Banking เลือก บริการอื่นๆ

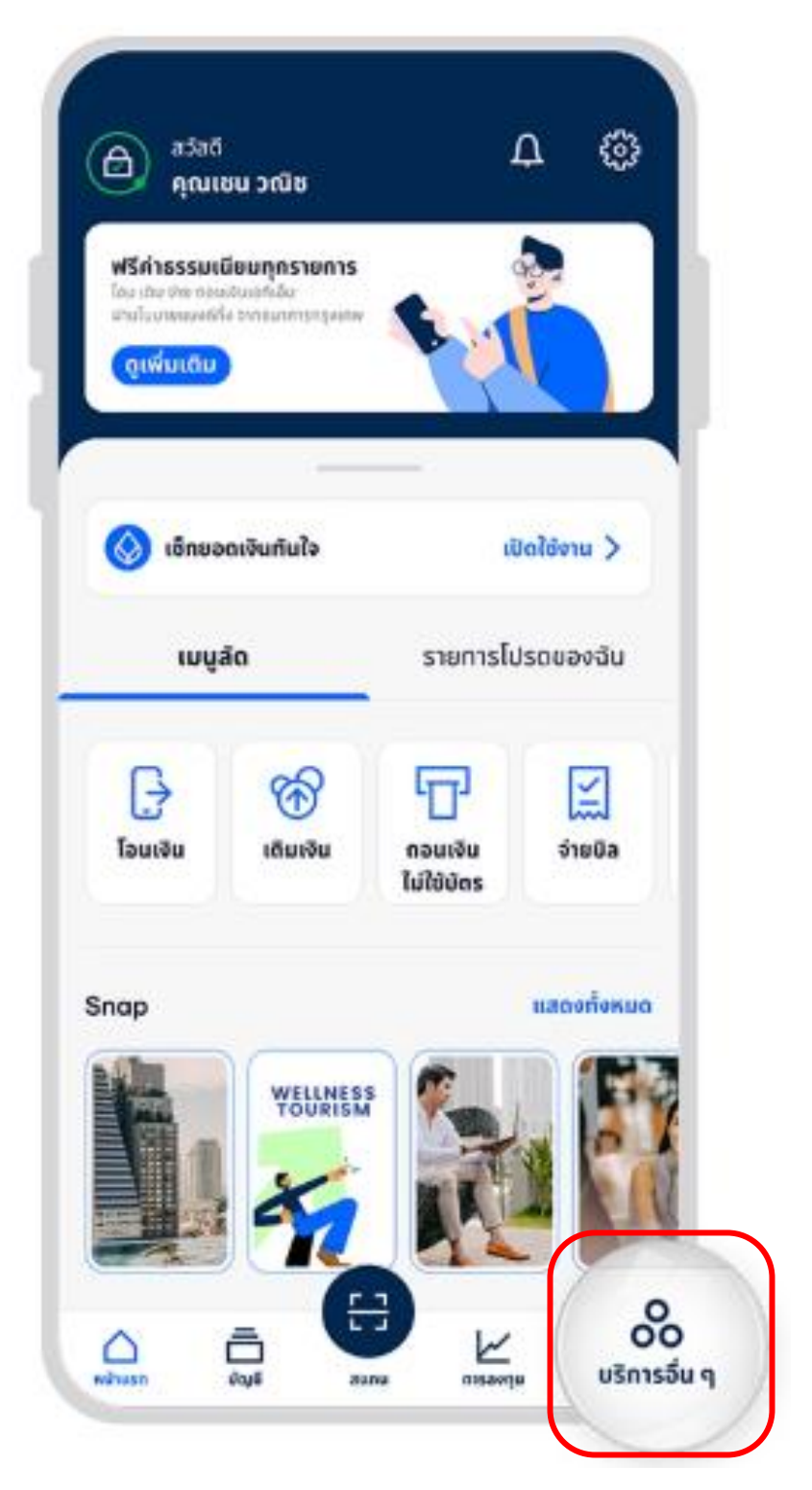

(2) เลือง เงินเ

เลือกเมนู บริการหักบัญชี เงินฝากอัตโนมัติ

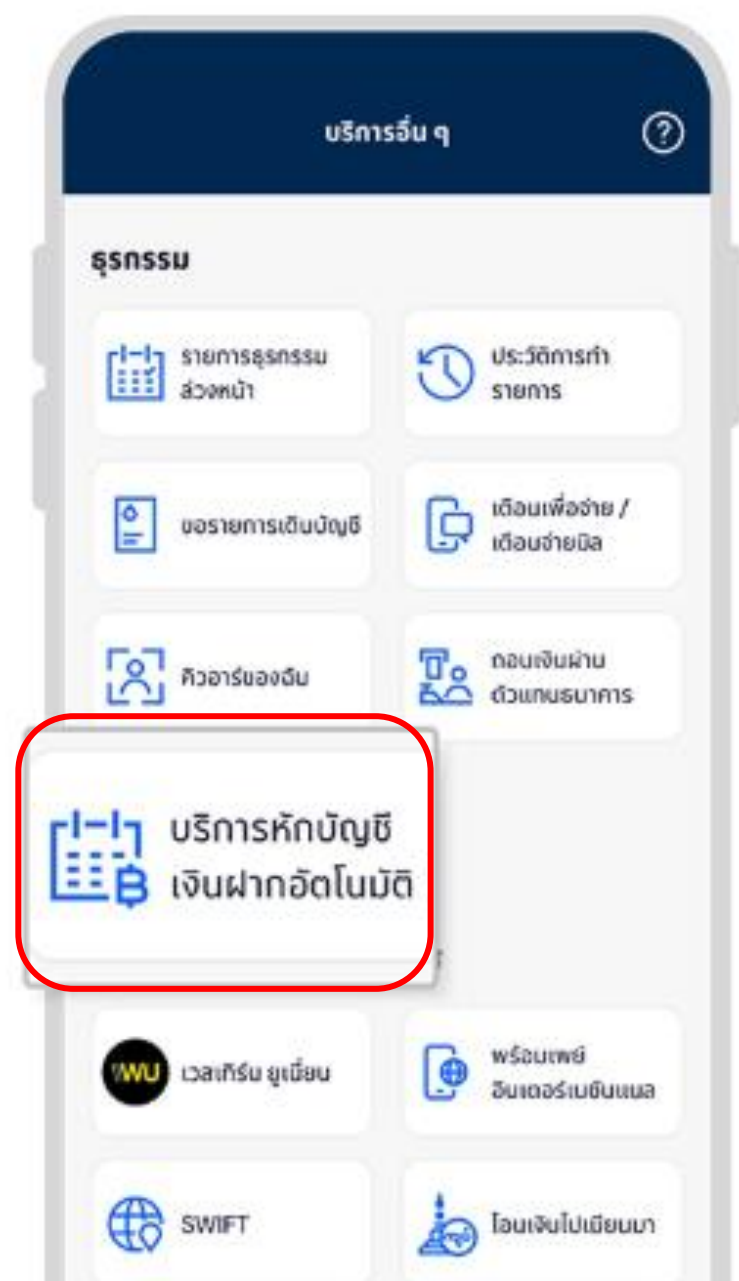

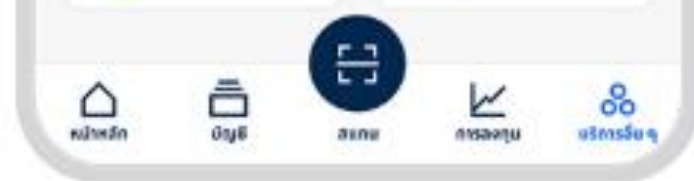

#### ค้นหารหัส KSECRG จากนั้น อ่านข้อตกลงและเงื่อนไขการใช้ บริการ แล้วกด ยอมรับ

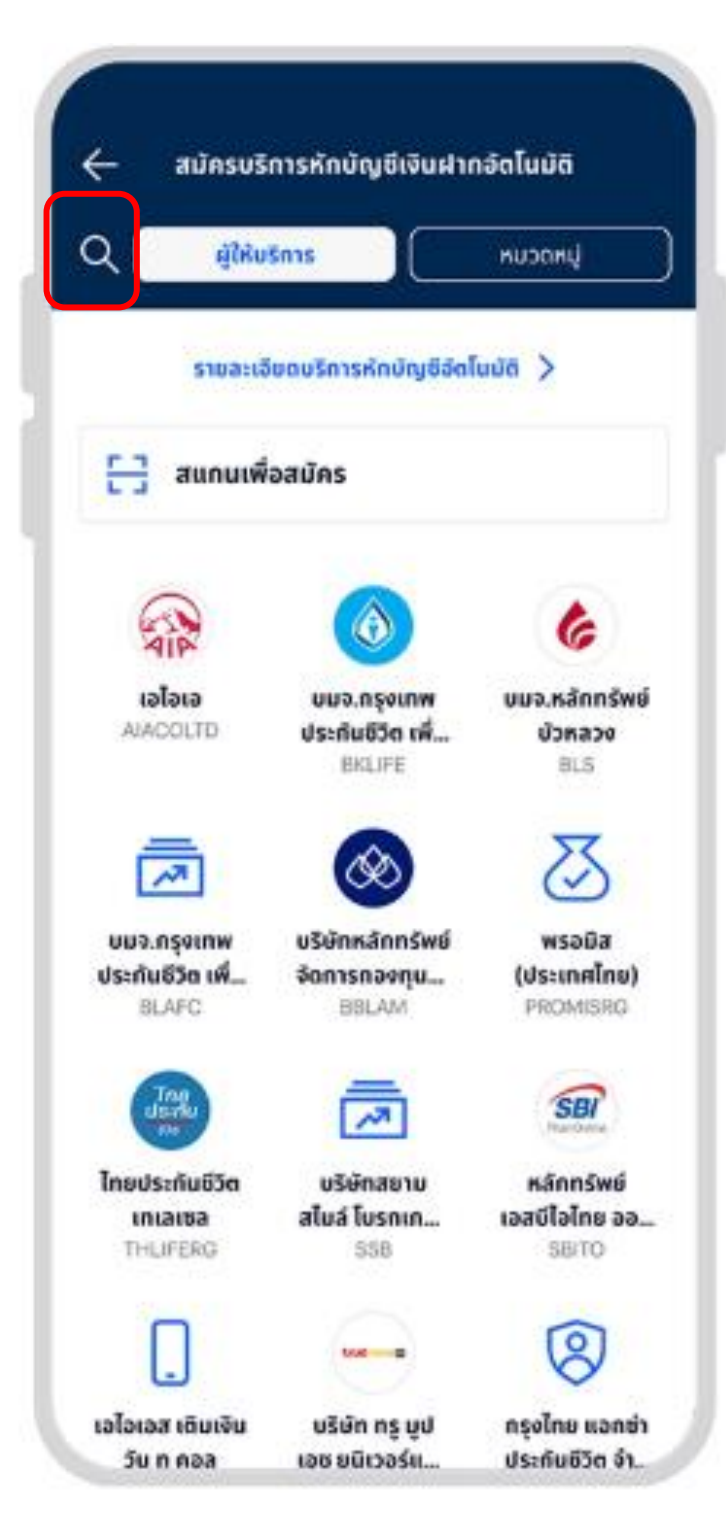

4 ระบุ เลขบัญชีหลักทรัพย์ 7 หลัก แล้ว กด ต่อไป

| ÷                  | สมัครบริการหักบัญชีเงินฝากอัดโนมัติ                                                          |
|--------------------|----------------------------------------------------------------------------------------------|
| əın<br>🔕           | บัญชีสะสามกรัพย์                                                                             |
| โบที               |                                                                                              |
| 0                  | SERVICE CODE: KSECRG<br>บริษัท หลักทรัพย์กสิกรไทย จำกัด (มหาชน)                              |
| кина<br>XX<br>1-19 | แลยประจำตัวลูกค้า (เลยที่อ้างอิง 1)<br>KXXXXX<br>หลัก                                        |
|                    |                                                                                              |
|                    | ต่อไป                                                                                        |
|                    | ยกเลิกรายการนี้                                                                              |
| 🖭 r                | มายเหตุ                                                                                      |
| สำหรั<br>ด้วดเ     | บผู้ให้บริการบางราย เช่น ผู้ให้บริการ e-Wallet<br>มของผู้สมัครในแอปผู้ให้บริการและโมบายแบงท์ |

**K**Securities **()** 

การสมัครบริการหักบัญชีอัตโนมัติ ATS ผ่าน แอปพลิเคชัน Bangkok Bank Mobile Banking

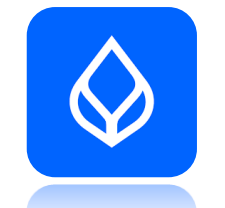

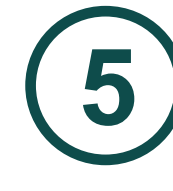

## ตรวจสอบข้อมูล และกด <mark>ยืนยัน</mark>

| ÷     | ตรวจสอบการสมัครบริการ                                              |
|-------|--------------------------------------------------------------------|
| Ple   | ase check your registration details                                |
| ຈາກ   | SAVINGS ACCOUNT                                                    |
| ไปที่ | บริษัท หลักทรัพย์กสิกรไทย<br>จำกัด (มหาชน)<br>Service Code: KSECDG |
|       | wureaeutsröhdognifth (aeuffichaeitae 1)<br>XXXXXXXX                |
|       |                                                                    |
|       |                                                                    |
|       |                                                                    |
|       | ยืนยัน                                                             |
|       | ยกเลิก                                                             |

# 6 เลือก สมัครบริการหักบัญชี เงินฝากอัตโนมัติเพิ่ม

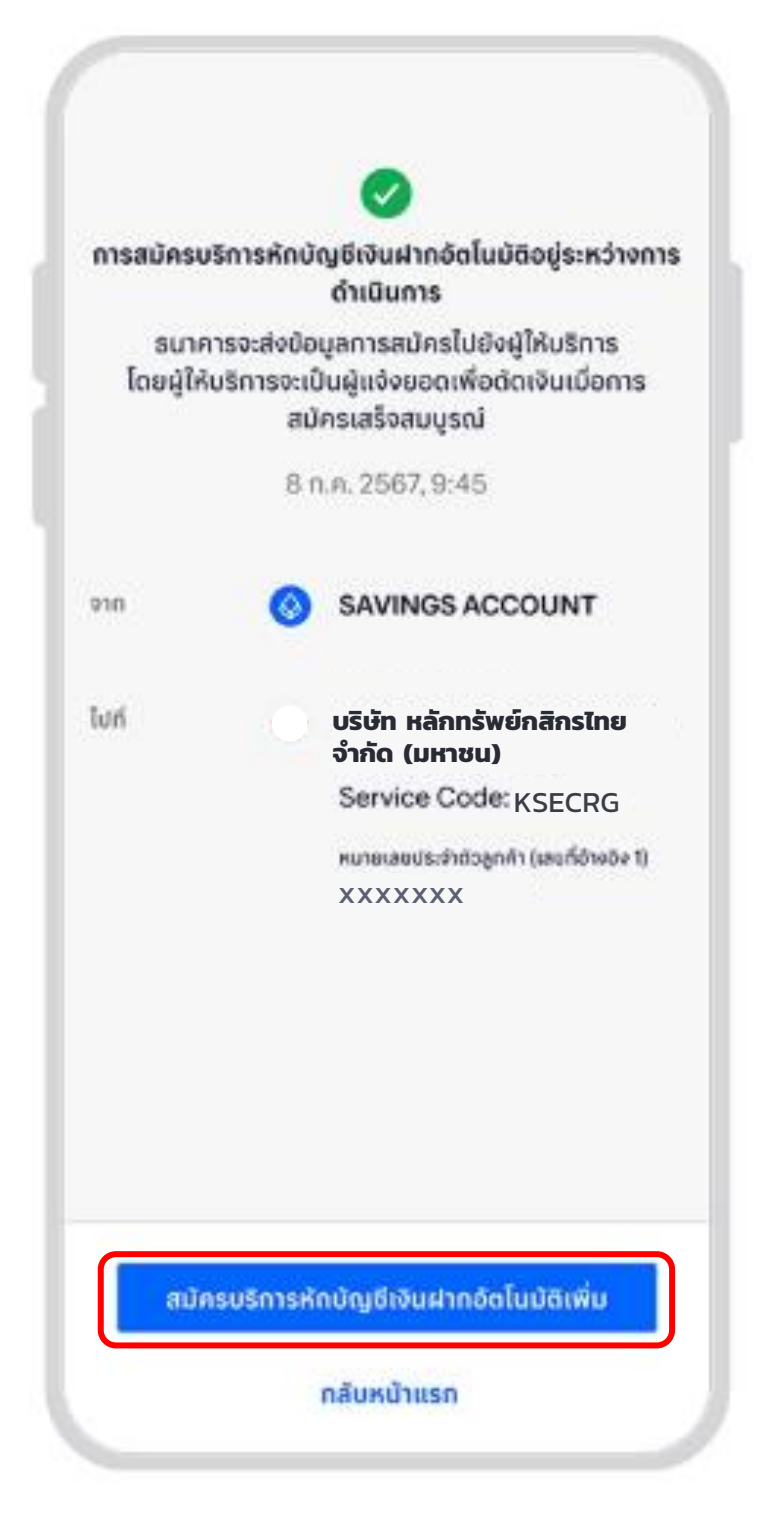

#### หมายเหตุ :

- ระยะเวลาอนุมัติการขอใช้บริการหักบัญชี ATS ประมาณ 3-5 วันทำการ หลังจากที่บริษัทฯ ได้รับข้อมูลจาก ทางธนาคารแล้ว โดยท่านไม่ต้องนำส่งหลักฐานใดๆ
- ประเภทบัญชีธนาคารที่สามารถสมัครบริการ ATS ต้องเป็นบัญชีประเภทออมทรัพย์ หรือกระแสรายวันที่เป็น ชื่อเดียวกันกับชื่อเจ้าของบัญชีหลักทรัพย์เท่านั้น ไม่สามารถใช้ประเภทบัญชีเงินฝากประจำ และ บัญชีเงินฝาก ออนไลน์ และ ชื่อบัญชีระบุเพื่อ, ระบุ และ/หรือ
- ATS (Automatic Transfer System) ใช้สำหรับประเภทบัญชีเงินสด (Cash) ซึ่งระบบจะทำการหักผ่าน บัญชีธนาคารอัตโนมัติ เพื่อชำระค่าซื้อหลักทรัพย์ หรือ โอนเงินค่าขายหลักทรัพย์ผ่านบัญชีธนาคารของลูกค้า ในวันที่ครบกำหนด (T+2) และสามารถใช้สำหรับประเภทบัญชี Cash Balance เพื่อใช้ฝากหลักประกันเท่านั้น
- 4. กรณีต้องการเปลี่ยนแปลงบัญชีธนาคารสำหรับหักบัญชี ATS กรุณาติดต่อผู้จัดการเงินทุนบุคคลของท่าน